ラインズeライブラリアドバンス One Point Lesson

## オリジナルプリントを作成しよう!

「単元別プリント編集ツール」は、収録されているプリントから任意の問題(大問) を組み合わせて、オリジナルのプリントを編集できるツールです。

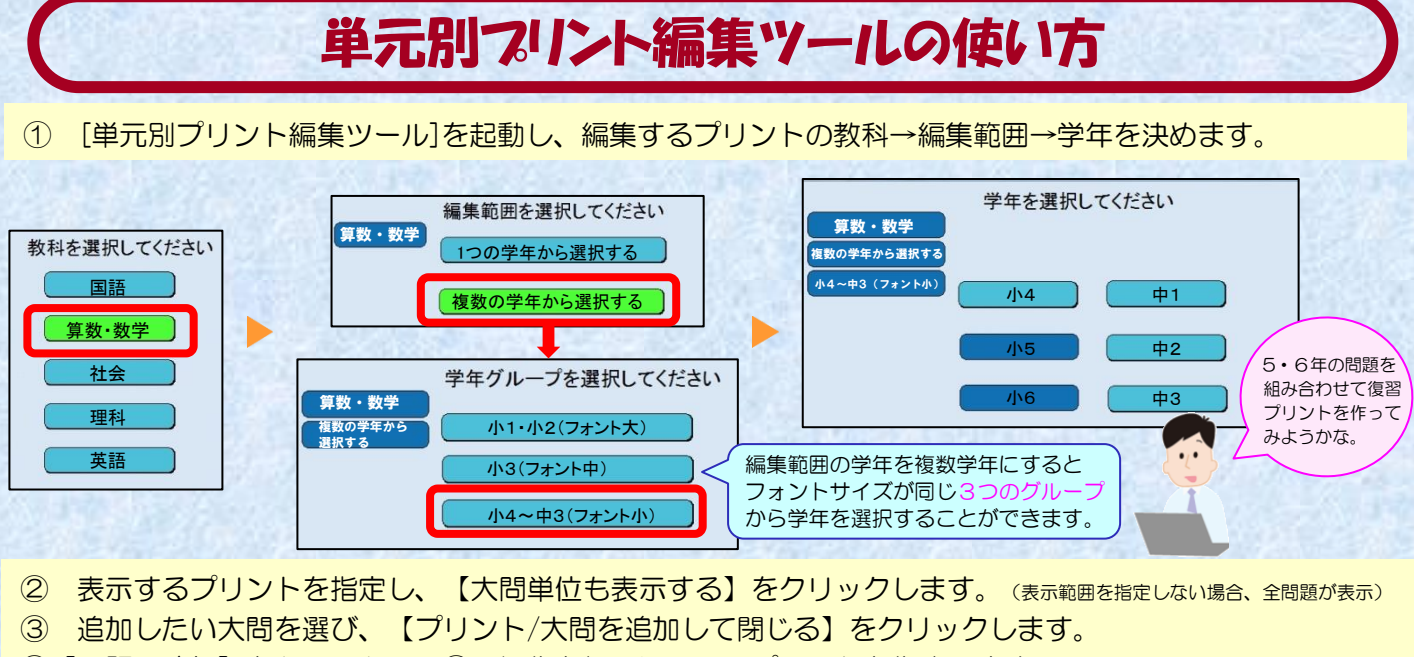

④【問題の追加】をクリックし、③の操作を繰り返して、プリントを作成します。

| 教科書から選択<br>小等5年新い2005 - 東京書籍(件)<br>単元選択 すべての単元                                                                                                    | 教科書の単元やページを指定して<br>プリントを表示できます!<br>解答表示  |                                                                                                    | ファイル(E)<br>日<br>新規<br>日-1 Page | (第一日) 東三〇〇<br>日題の追加<br>教と警数 [きほん] | NUブ(U)<br>ロージ会体表示 印刷<br>の                                                                                  |
|----------------------------------------------------------------------------------------------------|------------------------------------------|----------------------------------------------------------------------------------------------------|--------------------------------|-----------------------------------|----------------------------------------------------------------------------------------------------|
| 大間単位も表示する  小数と整数 [きほん] -1 - 第02  川数と整数 [きほん] -1 - 第02                                                                                                    | ページ<br>上[4 - 10]                         | $LBO_{1}^{\frac{1}{2}}OB_{1}^{-\frac{1}{2}}OB_{1}^{-\frac{1}{2}}\frac{1}{200}OB_{1}^{-\frac{1}{2}}OB_{1}^{-\frac{1}{2}}OB_{1}^{-\frac{1}{2}}OB_{1}^{-\frac{1}{2}}OB_{1}^{-\frac{1}{2}}OB_{1}^{-\frac{1}{2}}$ |                                |                                   | シンスになると目的を入力 低 単 クリックレてプリントの名前を入力 名                                                                        |
| □小数と整数 [きほん] -1 - 第04<br>■小数と整数 [きほん] -2<br>□小数と整数 [きほん] -2 - 第01<br>□小数と整数 [きほん] -2 - 第02<br>□小数と整数 [きほん] -2 - 第02<br>「」の数と整数 [きほん] -2 - 第03<br>「<br>閉じる | 『<br>上[4 - 10]<br>『<br>『<br>『<br>プリント/大問 | 1)1002 ()<br>③<br>問を追加して閉じる                                                                                                    |                                |                                   | 1 $1.4939$ $\frac{1}{10}$ の位、 $\frac{1}{100}$ の位、 $\frac{1}{1000}$ の位の数字をそれぞれ書きなさい。<br>$\frac{1}{10}$ の位 〔 |

⑤ 最後に【印刷】をクリックします。※解答プリントの有無も選択できます。

| ファイル(E) 編集(E) 表示(Y) ヘルブ(H)                                                                   | <b>5</b>                                                                                                    | ドラッグ&ドロップで大問を並び替え!                                                                                  |  |  |  |  |
|----------------------------------------------------------------------------------------------|----------------------------------------------------------------------------------------------------|----------------------------------------------------------------------------------------------------|--|--|--|--|
| - □-1 rage<br>- □小教と整数 [さほん] -1 - 第01問<br>- □小教と整数 [ひょうじゅん] -2 - 第02問<br>□体積 [さほん] -1 - 第02問 | - 1 (1999)(1)<br>- フリーン(マンパン)・(小な名を入力) 名(<br>6 (1990)<br>- 1990)                                                                                                    | ドラッグ&ドロップすると簡単に並び替えすることができます。                                                                       |  |  |  |  |
|                                                                                              | 1 1600 1/10 012, 100 012, 100 012 012 012 012 012 012 012 012 012                                                                                                    | - <u>□小数と整数(24ほん)-1 - 第01間</u><br>- □小数と整数(20ようじゅん〕-2<br>- □体積〔きほん〕-1 - 第02問<br>- □体積〔きほん〕-1 - 第02問 |  |  |  |  |
|                                                                                              | 2 YORREL, Y. 4. 9006498/FRU, 414/01/07/F6,<br>46<br>                                                                                                    | □-1 Page<br>□小数と整数 [ひょうじゅん] 2-1-間<br>□小数と整数 [さほん] -1-第02問<br>□小数と整数 [さほん] -1-第01問                   |  |  |  |  |
|                                                                                              | 3 次の2年の掲号をあらな31.0<br>(1)<br>3.0<br>4.00<br>1.6m<br>3.0<br>1.6m<br>3.0<br>1.6m<br>3.0<br>1.6m<br>3.0<br>1.0<br>1.0<br>1.0<br>1.0<br>1.0<br>1.0<br>1.0<br>1.0<br>1.0<br>1 | <活用例>                                                                                               |  |  |  |  |
|                                                                                              |                                                                                                    | ●先生が任意の問題を組み合わせられる                                                                                  |  |  |  |  |
|                                                                                              |                                                                                                    | 復習用プリントや苦手克服用プリントの作成                                                                                |  |  |  |  |